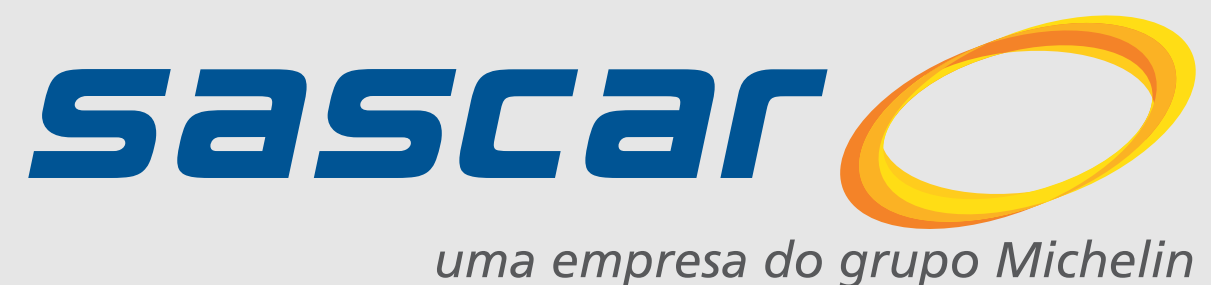

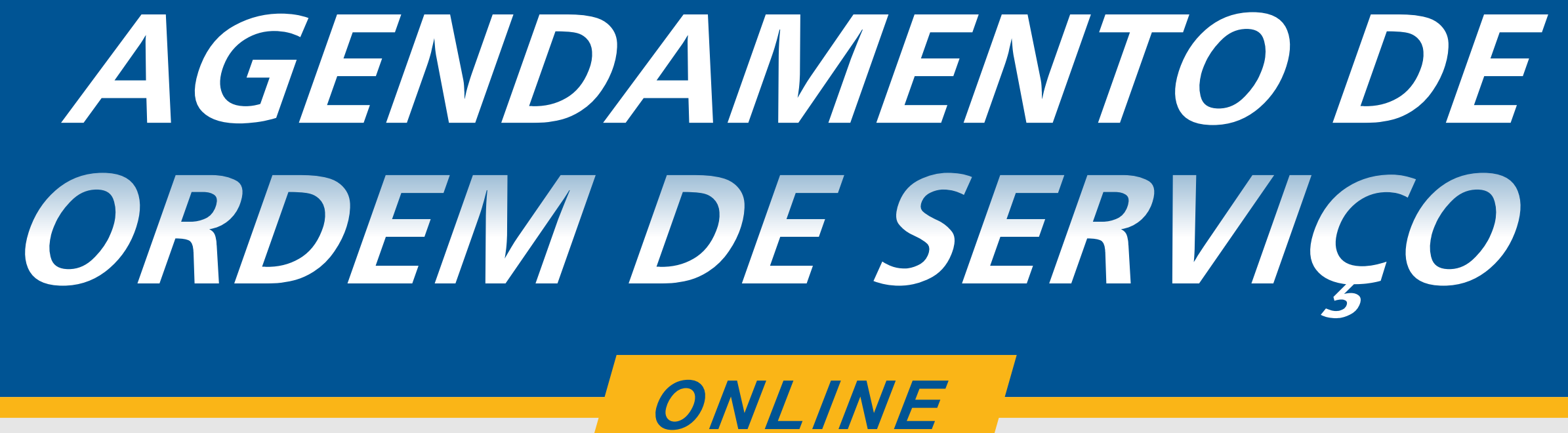

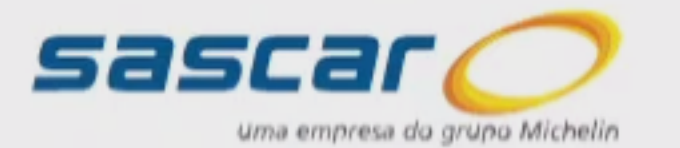

#### Comunicados

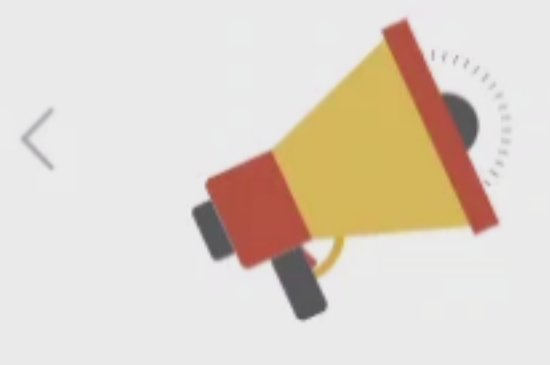

# Portal de Serviços Sascar

Seja bem vindo, abaixo você pode ver as principais informações como faturas, substituição de veículos, alteração de senha, gerenciamento de ordens de serviço e outros. Em caso de dúvidas, utilize nosso atendimento online ou entre em contato que responderemos em breve.

#### Pendências financeiras

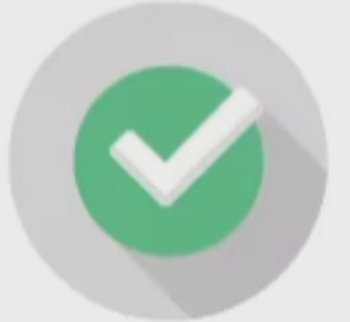

Não existem pendências financeiras

#### www.PORTALDOCLIENTE.SASCAR.com.br

O Portal de Serviços Sascar te oferece todas as funcionalidades administrativas para auxiliar seu dia a dia.

> Entrar com seus dados de acesso

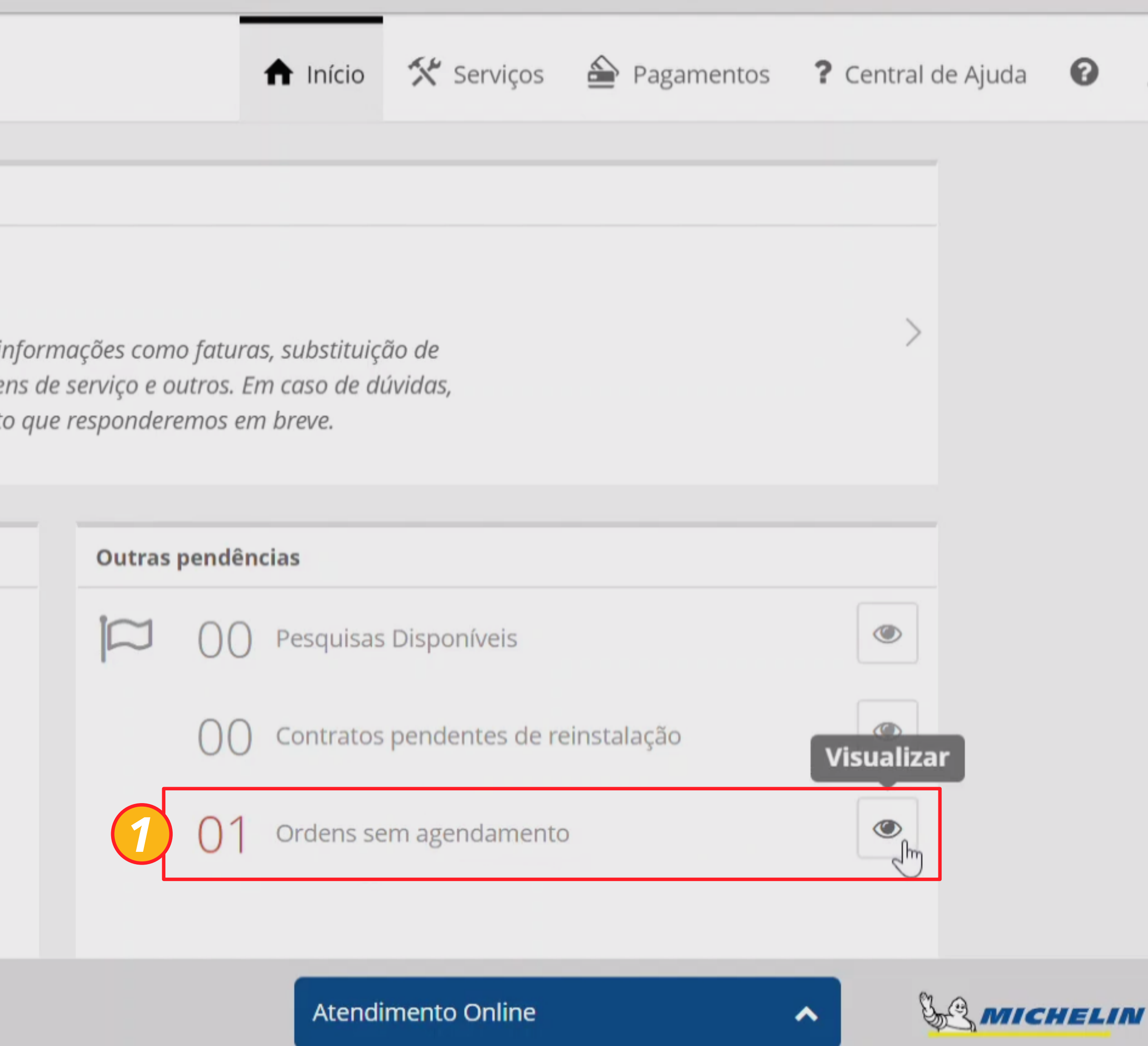

#### VISUALIZE AS ORDENS SEM AGENDAMENTO

1

Para agendar uma ordem de serviço, você deve clicar no símbolo indicado para visualizar todas as ordens abertas sem agendamento.

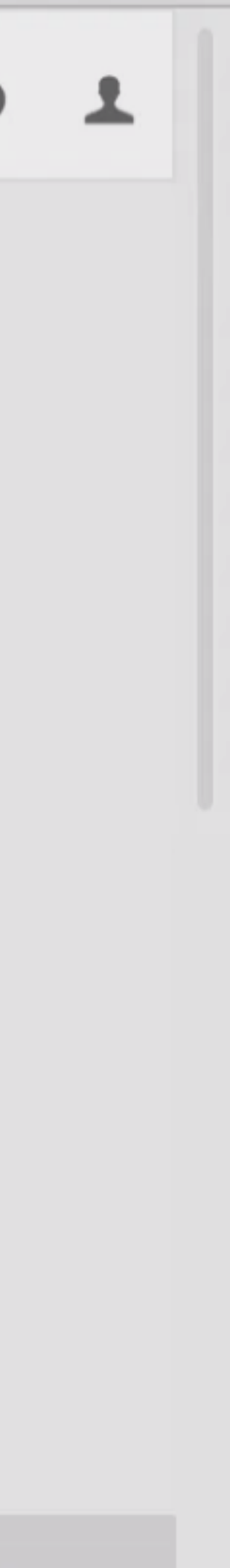

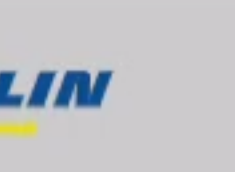

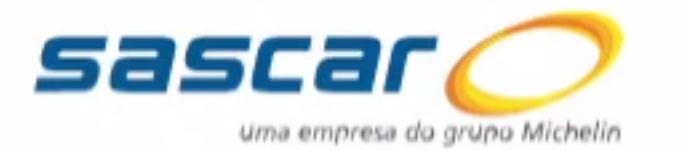

## POR

# Serviços

💳 Substituição de veículos

🕲 Direcionamento de sinal

糘 Informar falha atualização

🛗 Agendamento O.S.

| RTAL DE SERVIÇOS                                                                     | 1                                   | nício      | 🛠 Serviços   | Pagamentos       | <b>?</b> Central de Ajuda | 8     | 2 |
|--------------------------------------------------------------------------------------|-------------------------------------|------------|--------------|------------------|---------------------------|-------|---|
| Agendamento Ordem de Serviço<br>Portal de Serviços / Serviços / Agendamento Ordem de | Serviço                             |            |              |                  |                           |       |   |
| Tipo de Serviço: Placa:   Selecione ✓                                                | Chassi:                             | Númer      | o O.S.:      |                  |                           |       |   |
| Agendamento de:   //   //   Serviço   O.S.   * Prestador de Serviço *                | □ Sem Agendamento<br>Placa 🖨 Chassi | X          | Agenda       | amento 🗘 Local d | e Atendimen Agenda        | Excel |   |
| RETIRADA 38301124<br>Mostrando de 1 até 1 de 1 registros                             | GKG4489 123999                      | 9393939393 | 939          |                  | <u>«</u> ۲                | > »   |   |
|                                                                                      |                                     | Atendi     | mento Online |                  | ∧ <u>&amp;</u> MIC        | HELIN |   |
| 2 ARRA A TELA DE AGENDAMENTO                                                         |                                     |            |              |                  |                           |       |   |

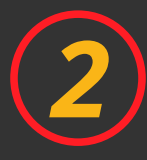

Escolha uma Ordem de Serviço que deseja agendar e clique no ícone de agendamento. Neste exemplo temos apenas uma ordem, mas caso tenham outras, serão listadas.

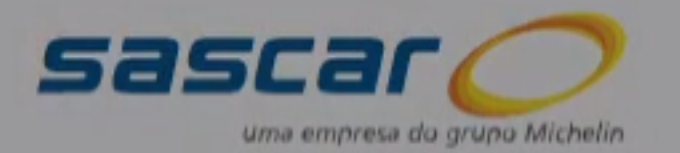

## PORTAL DE SERV

Agendamento

## Serviços

➡ Substituição de veículos

(🐒) Direcionamento de sinal

🔭 Informar falha atualização

Agendamento O.S.

| Portal de S  | erviç | ços / S |
|--------------|-------|---------|
| Tipo de Serv | /iço: | :       |
| Selecione    | 2     |         |
| Agendamen    | ito d | le: A   |
| Serviço      | ¢     | O.S.    |
| RETIRADA     |       | 38301   |
| Mostrando    | de 1  | l até 1 |

disponível na data agendada

equipamento ou acessório

não seja devolvido ou localizado

o inconveniente não seja identificado

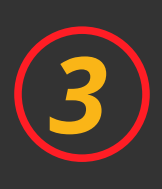

LEIA ATENTAMENTE AS INFORMAÇÕES

Esteja ciente de todas as informações apresentadas e clique em "Continuar" para agendar sua ordem.

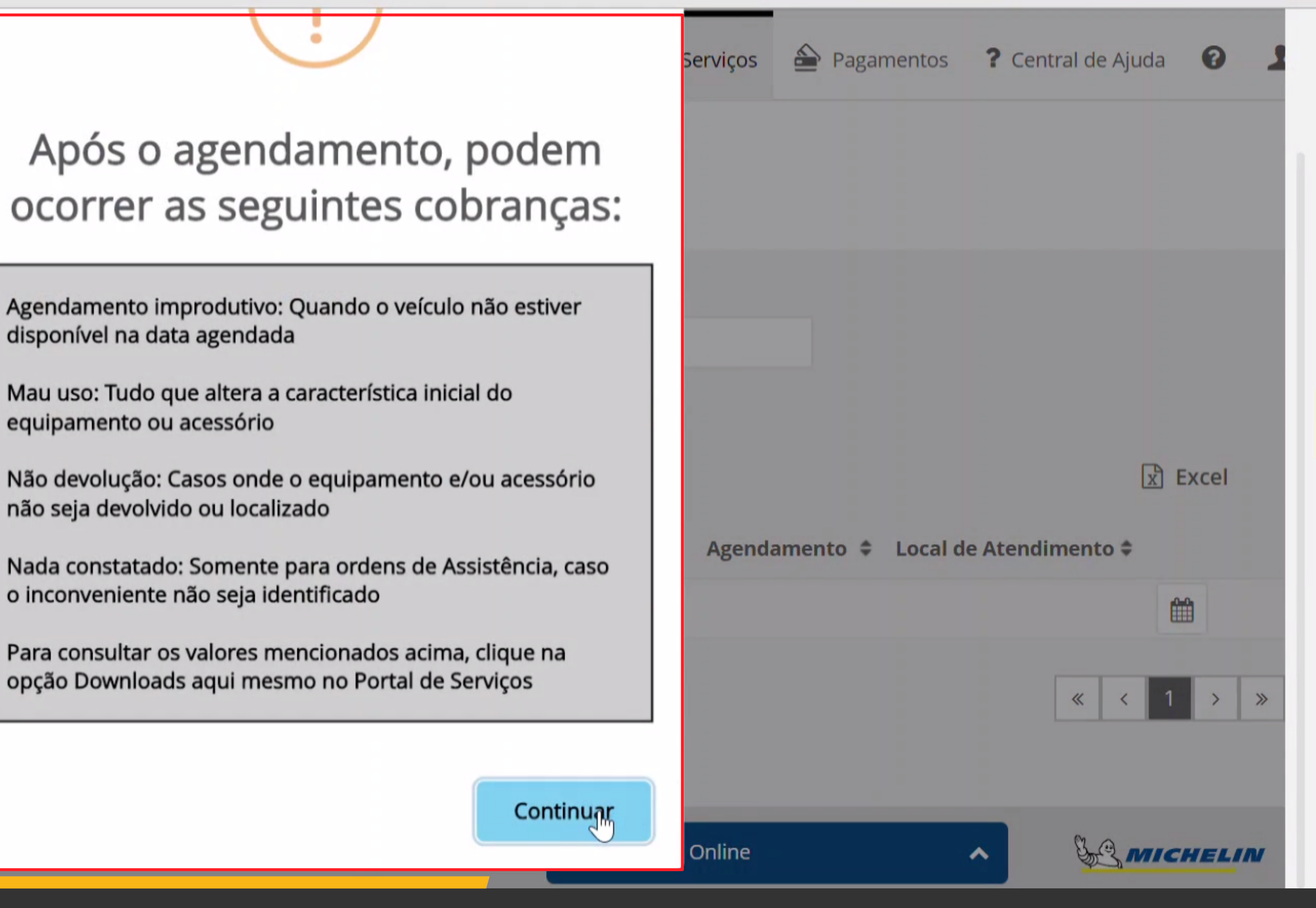

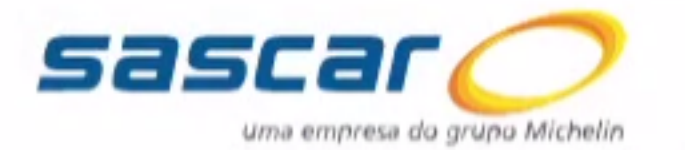

| Serviços 🗮                   | Agendamento                   |                 |     |
|------------------------------|-------------------------------|-----------------|-----|
| ➡ Substituição de veículos   | Portal de Serviços / Serviços | / Agendamento   |     |
| 🛞 Direcionamento de sinal    |                               |                 |     |
| 😵 Informar falha atualização | Dados para pesqu              | lisa            |     |
| 🛗 Agendamento O.S.           | Ordem de Serviço              | Тіро            |     |
|                              | 38301124                      | RETIRADA        |     |
|                              | Contrato                      | Cliente         |     |
|                              | 1050324975                    | GABRIELLE PIRES |     |
|                              | Marca                         | Modelo          |     |
|                              | FIAT                          | SAVEIRO         |     |
|                              | Classe de Equipamento         | Chassi          |     |
|                              | CACTNA ELILLI CAT III         | 1720000         | 120 |

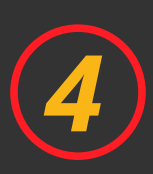

# ROLE A PÁGINA ATÉ OS CAMPOS DE AGENDAMENTO

Na página de agendamento constam todos os dados da ordem de serviço. Confira as informações e role a página até os campos editáveis.

| Início | 🛠 Serviços | Pagamentos | <b>?</b> Central de Ajuda | 0 |
|--------|------------|------------|---------------------------|---|
|        |            |            |                           |   |

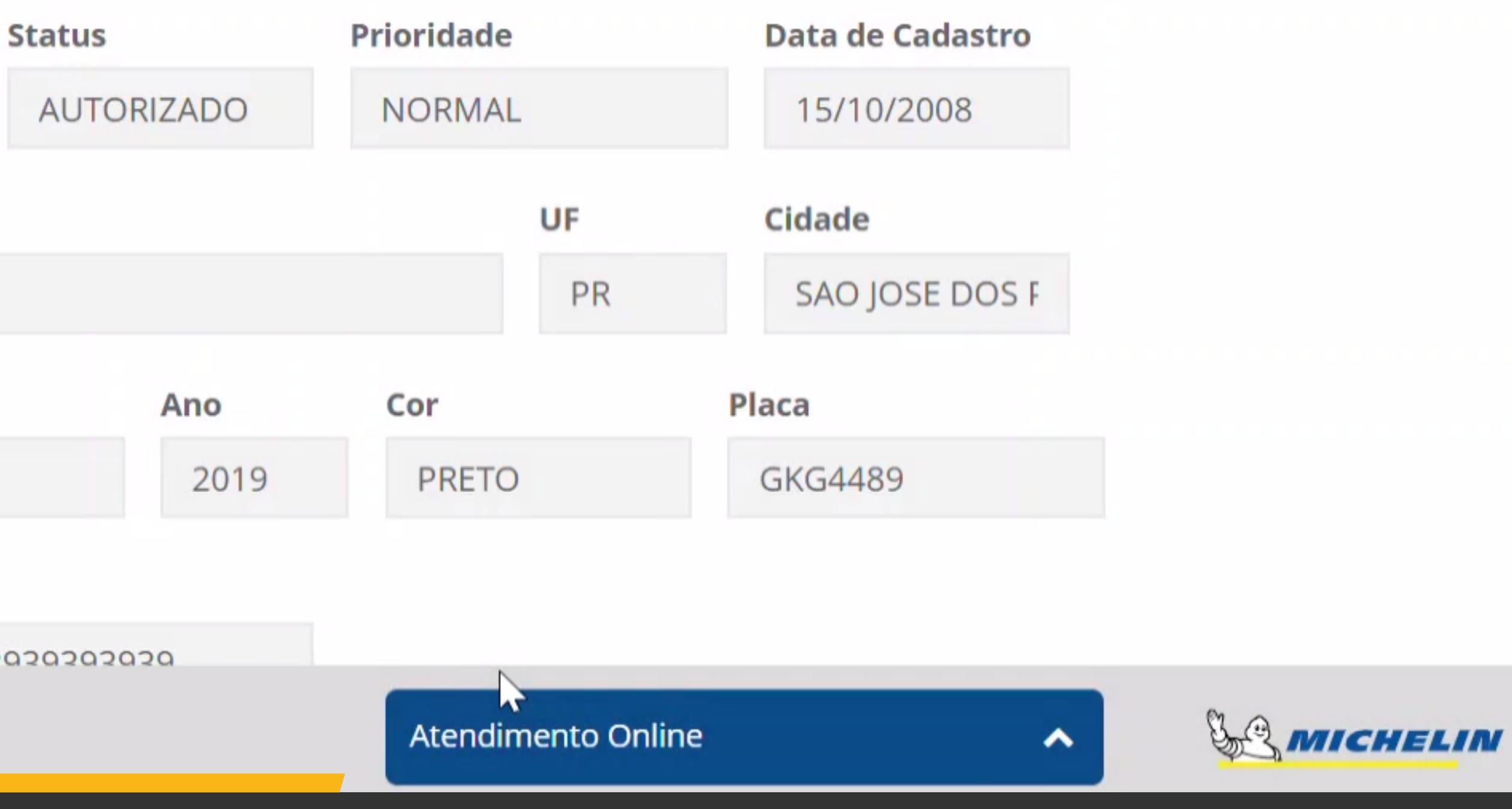

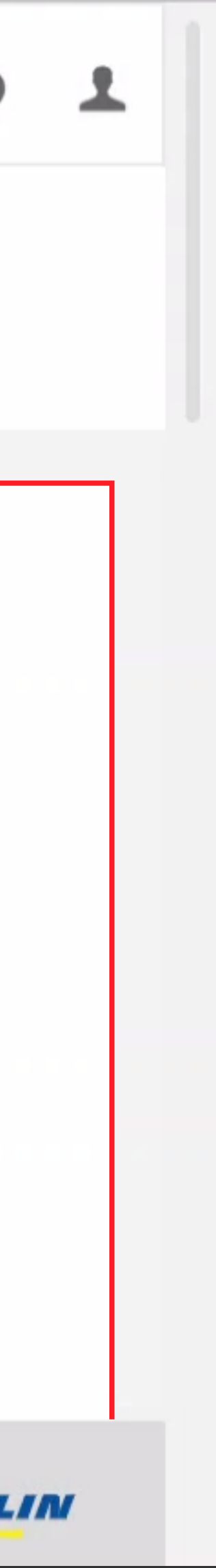

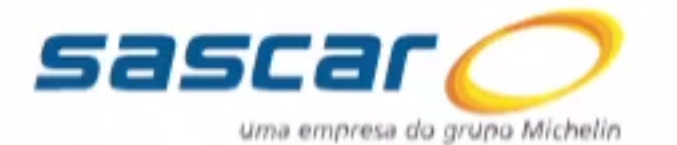

| Sonvicos —                   | Estado*              | Cidade*                            |  |  |  |
|------------------------------|----------------------|------------------------------------|--|--|--|
| serviços 🚍                   | PR                   | ✓ COLOMBO                          |  |  |  |
| ➡ Substituição de veículos   | Bairro*              |                                    |  |  |  |
| 🛞 Direcionamento de sinal    | ATUBA                |                                    |  |  |  |
| 😵 Informar falha atualização | Logradouro* (mí      | nimo três letras para a autopesqui |  |  |  |
|                              | RUA EMILIO GLEBER    |                                    |  |  |  |
| Agendamento O.S.             | Número*              |                                    |  |  |  |
|                              | 213                  | Sem Número                         |  |  |  |
|                              | Complemento          |                                    |  |  |  |
|                              | POSTO SÃO GONÇALO    |                                    |  |  |  |
|                              | Ponto de Referência* |                                    |  |  |  |
|                              | PROXIMO AO S         | SHOPPING                           |  |  |  |
|                              |                      |                                    |  |  |  |
|                              | Pesquisar Age        | nda Limpar                         |  |  |  |
|                              |                      |                                    |  |  |  |

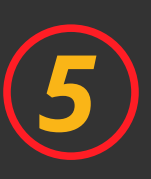

### INSIRA OS DADOS DO ENDEREÇO DE ATENDIMENTO

Inicie pelo CEP do seu endereço para que outros campos se preencham automaticamente. Preencha os campos restantes como número, complemento e ponto de referência e clique em "Pesquisar Agenda".

|     | nício | 🛠 Serviços | 📤 Pagamentos | <b>?</b> Central de Ajuda | 0 |
|-----|-------|------------|--------------|---------------------------|---|
|     |       | ~          |              |                           |   |
|     |       | ~          |              |                           |   |
| sa) |       |            |              |                           |   |
|     |       |            |              |                           |   |

Atendimento Online

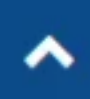

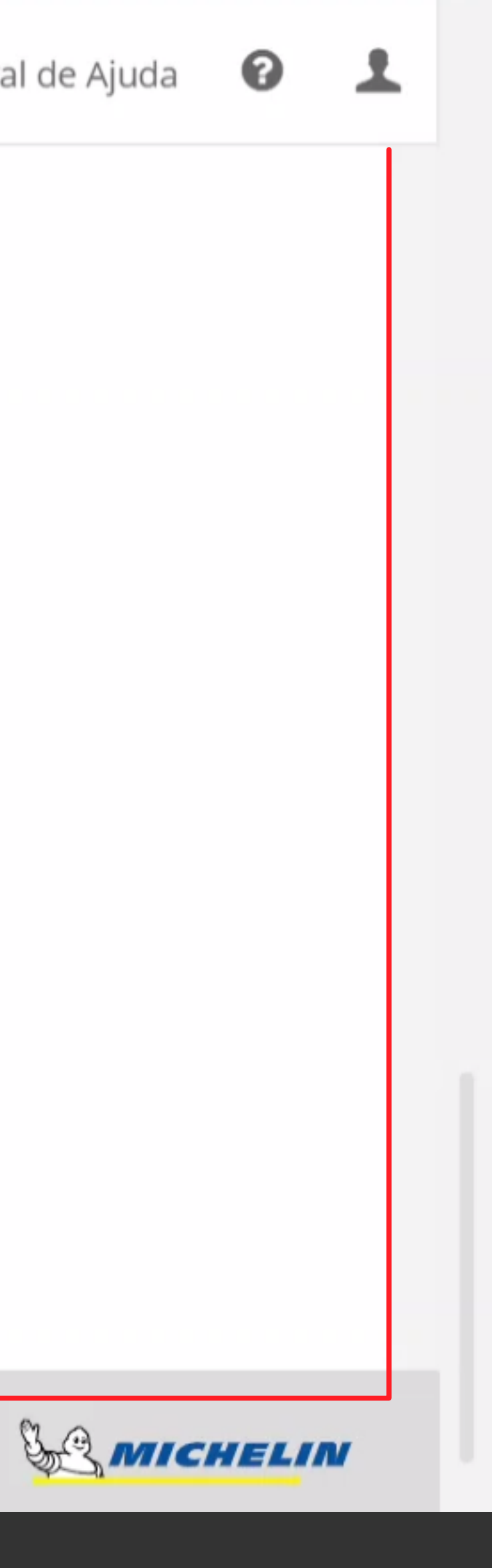

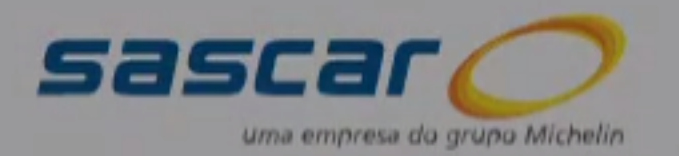

# PORTAL DE SERL

## Serviços

- ➡ Substituição de veículos
- 🛞 Direcionamento de sinal
- 😽 Informar falha atualização
- Agendamento O.S.

| Estado*          |
|------------------|
| PR               |
| Doirrot          |
| Bairro*          |
| ATUBA            |
| Logradouro* (mí  |
| Logiadouro (iiii |
| RUA EMILIO GL    |
| Número*          |
| 213              |
| Complemento      |
| POSTO SÃO GO     |
| Ponto de Referên |
| PROXIMO AO S     |
| Pesquisar Ager   |

Atenção às informações abaixo de ager

- A parte elétrica e mecânica do ve
- Serviços no baú: O mesmo dever
- Serviços na 5ª roda: A mesma de
- Carretas que transportam produ estejam descarregadas e desconta
- Serviços de Telemetria Sensoriza disponível para movimentar o veío

Para atendimento em seu endere precisa garantir as seguintes conc

- Local amplo e com ponto de ene
- Cobertura de telefonia móvel;
- O veículo não poderá estar em g
- Em caso de chuva o serviço só se

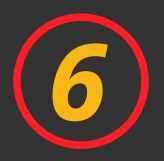

### LEIA ATENTAMENTE AS INFORMAÇÕES

Esteja ciente de todas as informações apresentadas. Clique em "Continuar" para pesquisar datas de agendamento.

| $\overline{\mathbf{n}}$                                                                                                    | erviços | Pagamentos | <b>?</b> Central de Ajuda | 0    |
|----------------------------------------------------------------------------------------------------|---------|------------|---------------------------|------|
| para dar continuidade ao processo                                                                                                    | ~       |            |                           |      |
| eículo deverão estar funcionando;<br>rá estar descarregado;<br>everá estar limpa;<br>itos inflamáveis, é necessário que<br>aminadas;<br>ida: O condutor deverá estar<br>culo no mínimo 3km;<br>ço, além das informações acima, você<br>dições:<br>ergia;<br>garagem subterrânea;<br>erá executado em local coberto; |         |            |                           |      |
| Continuar                                                                                                    | online  |            |                           | CHEL |

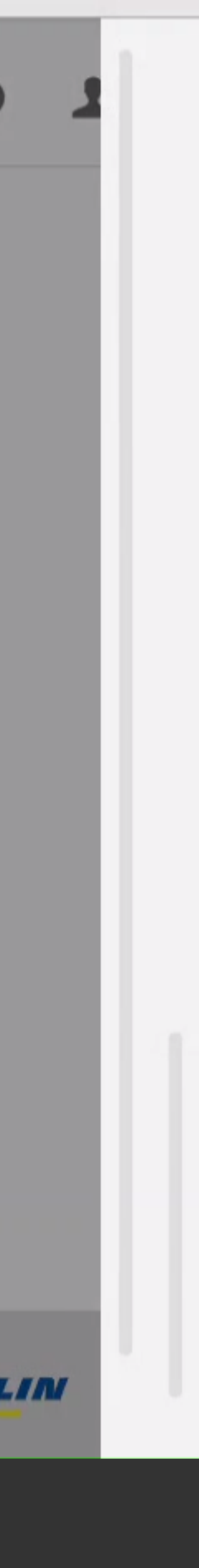

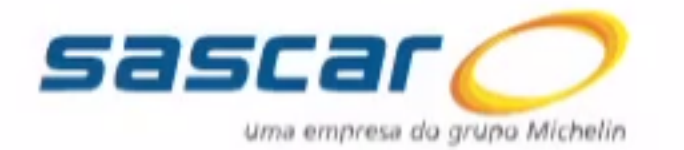

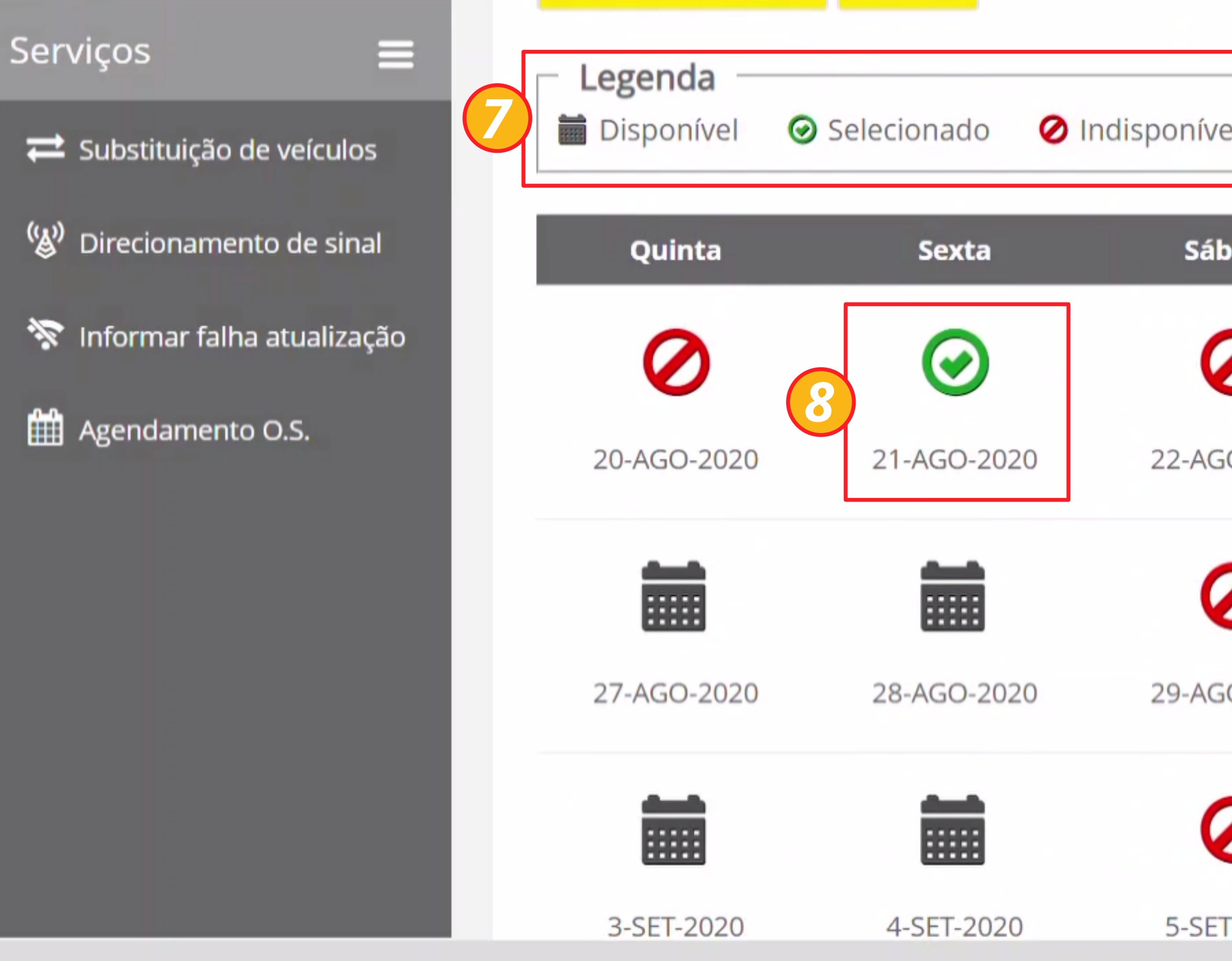

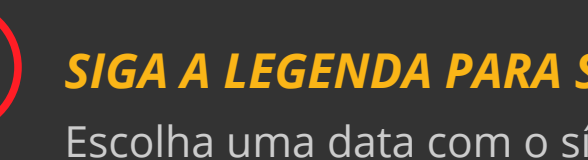

7

SIGA A LEGENDA PARA SABER AS DATAS DISPONÍVEIS Escolha uma data com o símbolo de "Disponível".

|         | 🔒 Início    | 🛠 Serviços   | 📤 Pagamentos | <b>?</b> Central de Ajuda | 0    |
|---------|-------------|--------------|--------------|---------------------------|------|
|         |             |              |              |                           |      |
| vel     |             |              |              |                           |      |
| bado    | Domingo     | Segunda      | Terça        | Quart                     | a    |
| 2       | Ø           |              |              |                           |      |
| GO-2020 | 23-AGO-2020 | 24-AGO-202   | 20 25-AGO-2  | 2020 26-AGO-2             | 2020 |
| 0       | Ø           |              |              |                           |      |
| GO-2020 | 30-AGO-2020 | 31-AGO-202   | 20 1-SET-20  | )20 2-SET-20              | )20  |
| 0       | 0           | 0            |              |                           |      |
| T-2020  | 6-SET-2020  | 7-SET-2020   | 0 8-SET-20   | )20 9-SET-20              | )20  |
|         | Atendi      | mento Online |              | ~ <u>&amp;</u>            | CHEI |

#### CLIQUE EM UMA DATA DISPONÍVEL

(8)

Clique em uma data disponível para selecionar e perceba que ela mudará para o símbolo de "Selecionado". Na sequência, role a página para escolha do horário de atendimento.

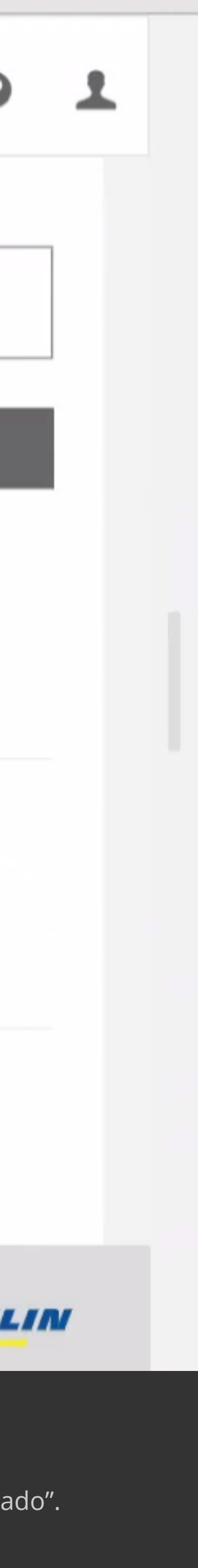

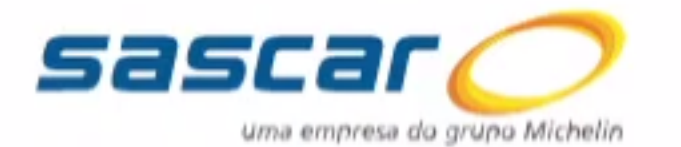

| Serviços 🗮                                                                | Selecionar | Tipo de Atendimento | Н |
|---------------------------------------------------------------------------|------------|---------------------|---|
| Substituição de veículos Substituição de veículos Direcionamento de sinal | 0          | FIXO                |   |
| 📎 Informar falha atualização                                              |            |                     |   |
| 🛗 Agendamento O.S.                                                        | 0          | FIXO                |   |
|                                                                           |            | FIXO                |   |
|                                                                           | 0          | FIXO                |   |

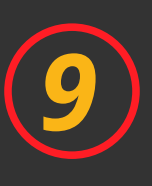

# ESCOLHA O HORÁRIO E LOCAL DE ATENDIMENTO

Nas opções com ponto FIXO, o cliente leva o veículo até o Representante Técnico. Nas opções com ponto MÓVEL, o técnico se dirige até o endereço inserido anteriormente.

|                                   | nício                                                                                                    | 🛠 Serviços                                   | 📤 Pagamentos                                                                                                    | ? Central de Ajuda                                       | •    |
|-----------------------------------|----------------------------------------------------------------------------------------------------|----------------------------------------------|----------------------------------------------------------------------------------------------------|----------------------------------------------------------|------|
| rário de início do<br>atendimento |                                                                                                    | L                                            | ocal de Atendime                                                                                                    | nto                                                      |      |
| 8:00 - 10:00                      | Prestador o<br>Ender                                                                                                    | le serviços respo<br>DE M<br>reço: RUA DOUTO | onsável pelo atendim<br>ANUTENÇÃO ELETRIO<br>OR VALERIO SOBANIA<br>ARAUCARIA - PR<br>(41) 84045609<br>Ponto de Referência | ento: SUPORTE SAT SEI<br>CA LTDA<br>A, 80 - THOMAZ COELH | RVIÇ |
| 10:00 - 12:00                     | Prestador de serviços responsável pelo atendimento: SUPORTE SAT SERVIÇ<br>DE MANUTENÇÃO ELETRICA LTDA<br>Endereço: RUA DOUTOR VALERIO SOBANIA, 80 - THOMAZ COELHO<br>ARAUCARIA - PR<br>(41) 84045609<br>Ponto de Referência: |                                              |                                                                                                    |                                                          |      |
| 12:00 - 14:00                     | Prestador o<br>Ender                                                                                                    | le serviços respo<br>DE M<br>reço: RUA DOUTO | Onsável pelo atendim<br>ANUTENÇÃO ELETRIO<br>OR VALERIO SOBANIA<br>ARAUCARIA - PR<br>(41) 84045609<br>Ponto de Referência | ento: SUPORTE SAT SEI<br>TA LTDA<br>A, 80 - THOMAZ COELH | RVIÇ |
| 12:00 - 14:00                     | Pre                                                                                                    | stador de serviç<br>Endereço: l              | os responsável pelo a<br>ROD BR116, 20555 - I<br>CURITIBA - PR<br>(41) 96797414                                           | atendimento: TCO SAT<br>PINHEIRINHO                      |      |
|                                   | Atendi                                                                                                    | mento Online                                 |                                                                                                    | ~ & mic                                                  | CH/E |

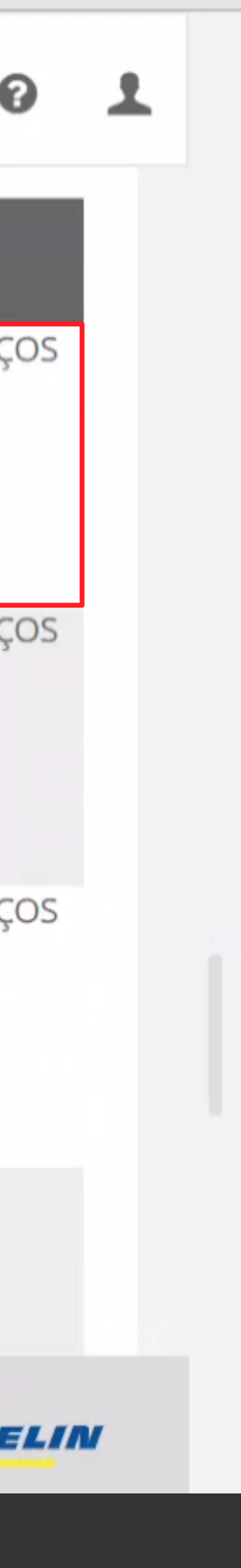

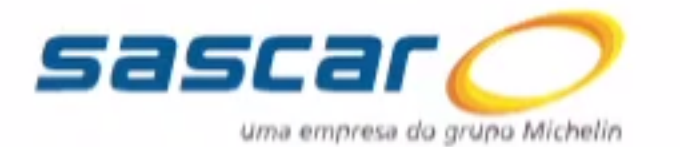

### Serviços

- ➡ Substituição de veículos
- 🛞 Direcionamento de sinal
- 糘 Informar falha atualização

### Agendamento O.S.

| 0                                                 | FIXO                                                                                |
|---------------------------------------------------|-------------------------------------------------------------------------------------|
| 0                                                 | FIXO                                                                                |
| Atente-se ao horiniciar o atendiriniformado às 8h | rário de inicio do atendime<br>nento.(Exemplo: Atendime<br>e o atendimento poderá s |
| Obs.: Campos obrigatório                          | os(*).                                                                              |

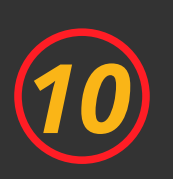

#### LEIA ATENTAMENTE AS INFORMAÇÕES

Calicitanta

Esteja ciente de todas as informações apresentadas. Continue rolando a página para inserir os dados do solicitante.

|                              | nício                                                                                                    | 🛠 Serviços                                   | 📤 Pagamentos                                                                                      | <b>?</b> Central de Ajuda                               | 0    |  |  |  |
|------------------------------|----------------------------------------------------------------------------------------------------|----------------------------------------------|---------------------------------------------------------------------------------------------------|---------------------------------------------------------|------|--|--|--|
|                              | (41) 84045609<br>Ponto de Referência:                                                                                                    |                                              |                                                                                                   |                                                         |      |  |  |  |
| 12:00 - 1 <mark>4:</mark> 00 | Prestador d<br>Ender                                                                                                    | le serviços respo<br>DE M<br>reço: RUA DOUTO | ANUTENÇÃO ELETRIC<br>OR VALERIO SOBANIA<br>ARAUCARIA - PR<br>(41) 84045609<br>Ponto de Referência | ento: SUPORTE SAT SER<br>A LTDA<br>, 80 - THOMAZ COELHC | VIÇC |  |  |  |
| 12:00 - 14:00                | Prestador de serviços responsável pelo atendimento: TCO SAT<br>Endereço: ROD BR116, 20555 - PINHEIRINHO<br>CURITIBA - PR<br>(41) 96797414<br>Ponto de Referência: |                                              |                                                                                                   |                                                         |      |  |  |  |

ento, pois, é neste período que o veículo deverá estar disponível para o técnico ento das 8h - 10h, o veículo deverá estar no Prestador de Serviços ou no endereço ser iniciado pelo técnico até às 10h).

Atendimento Online

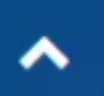

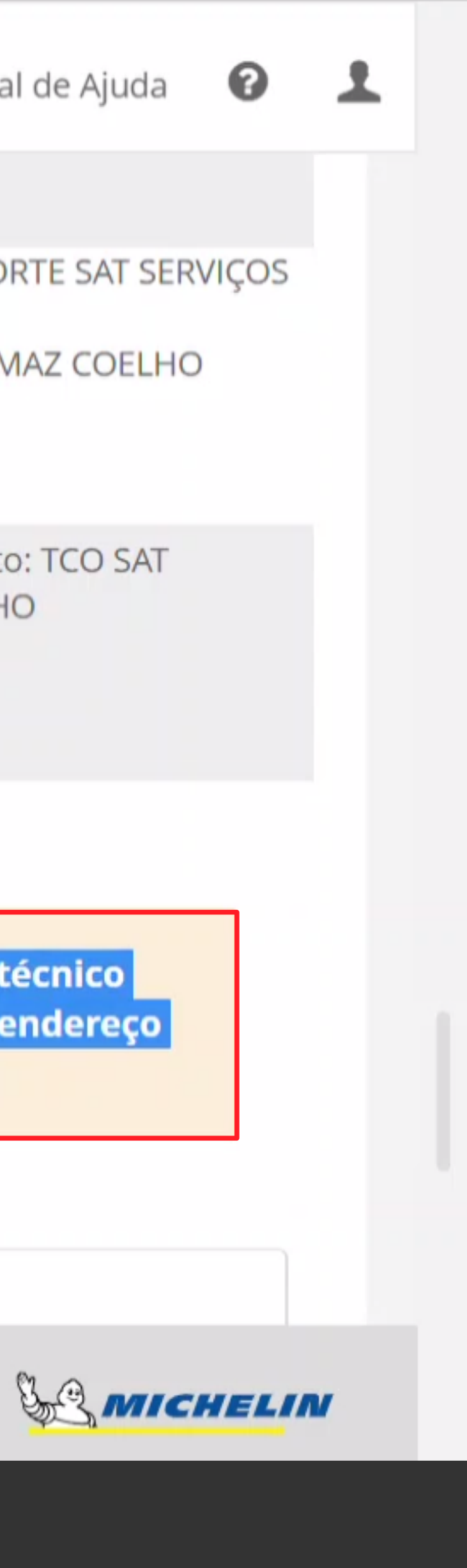

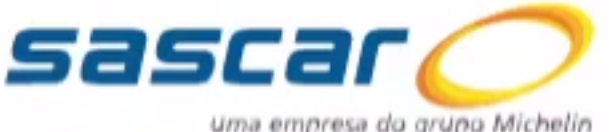

| uma empresa do grupo Michelin                                             | <b>RTA</b> | L DE SERVIÇOS                                                                                                    | nício              | 🛠 Serviços    | 📤 Pagamentos | <b>?</b> Central de Ajuda | 0    |
|---------------------------------------------------------------------------|------------|----------------------------------------------------------------------------------------------------|--------------------|---------------|--------------|---------------------------|------|
| Serviços 🗮                                                                |            | Dhs : Campos obrigatórios(*)                                                                                                   | eio tecnico ate as |               |              |                           |      |
| Substituição de veículos Substituição de veículos Oirecionamento de sinal |            | Solicitante                                                                                                    |                    |               |              |                           |      |
| Informar falha atualização Agendamento O S                                |            | Nome da pessoa que está solicitando o agendamento*                                                                             |                    |               |              |                           |      |
| Agendamento O.S.                                                          | 1          | Telefone celular da pessoa que está solicitando o agendamen                                                                    | nto*               |               |              |                           |      |
|                                                                           |            | E-mail da pessoa que está solicitando o agendamento*                                                                           |                    |               |              |                           |      |
|                                                                           |            | Responsável pelo atendimento                                                                                                   |                    |               |              |                           |      |
|                                                                           |            |                                                                                                    | Atendi             | imento Online |              | ∧ <u>%</u>                | CHEI |
|                                                                           | (11)       | <i>INSIRA OS DADOS DO SOLICITANTE</i><br>Preencha os campos com os dados da pe <u>ssoa que está solicitando o agendamento.</u> |                    |               |              |                           |      |

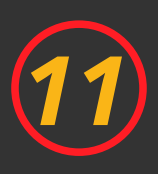

Continue rolando a página para inserir os dados de quem irá acompanhar o agendamento.

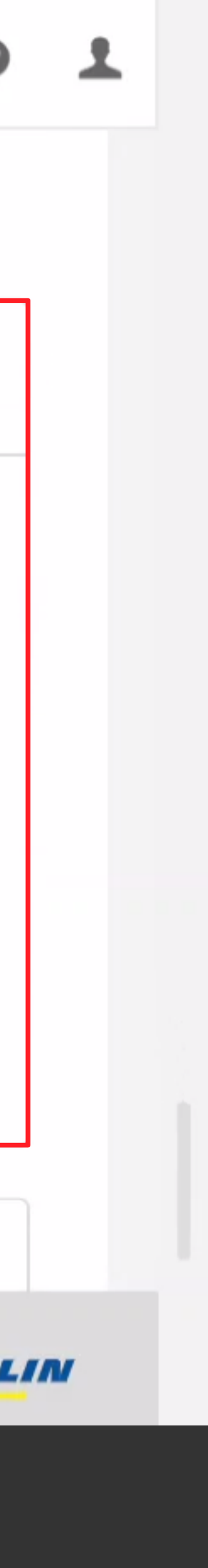

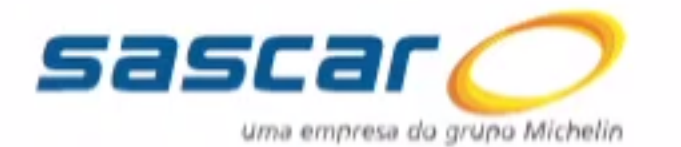

### Serviços

- ➡ Substituição de veículos
- 🛞 Direcionamento de sinal
- 😵 Informar falha atualização

🛗 Agendamento O.S.

Nome do responsável que irá acompanhar o se

Telefone celular do responsável que irá acompa

A confirmação deste agendamento também será enviada no e-mail e telefone cadastrados no campo " Solicitante" com a data, hora e local do atendimento. Em caso de indisponibilidade do veículo, lembre-se de cancelar o agendamento até o dia anterior à data agendada, para evitar a cobrança da taxa de agendamento improdutivo.

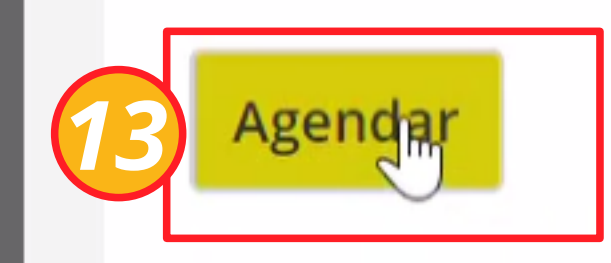

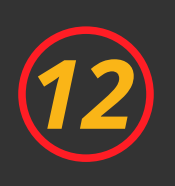

LEIA ATENTAMENTE AS INFORMAÇÕES

Esteja ciente de todas as informações apresentadas.

|                  | nício | 🛠 Serviços | 📤 Pagamentos | <b>?</b> Central de Ajuda | 8 |
|------------------|-------|------------|--------------|---------------------------|---|
| erviço*          |       |            |              |                           |   |
| anhar o serviço* |       |            |              |                           |   |
|                  |       |            |              |                           |   |

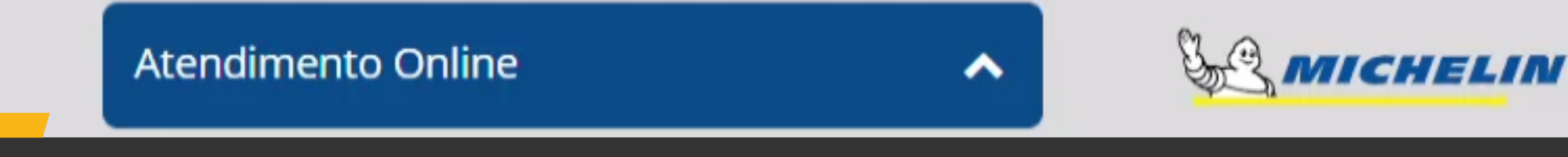

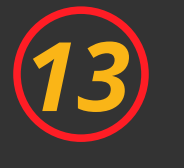

FINALIZE O AGENDAMENTO

Clique no botão "Agendar" para finalizar o agendamento.

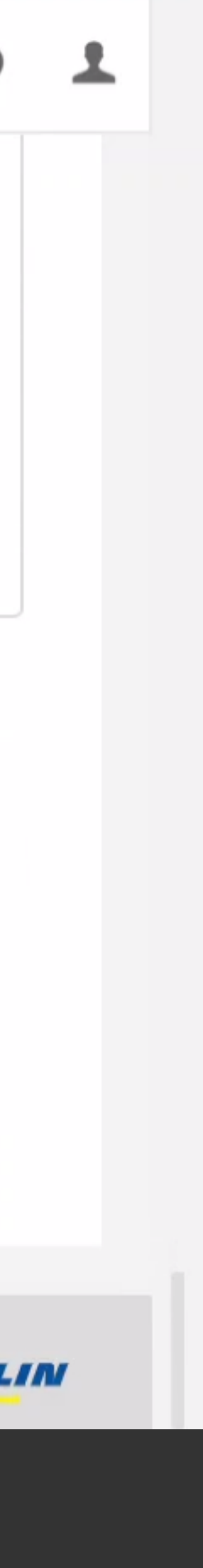

### QUALQUER DÚVIDA OU PROBLEMA NO AGENDAMENTO, ENTRE EM CONTATO COM A GENTE!

#### ATENDIMENTO AO CLIENTE

SASCAR: 4002-6004 (CAPITAIS) 0800-648-6004 (DEMAIS LOCALIDADES) OTR: 0800-017-7202

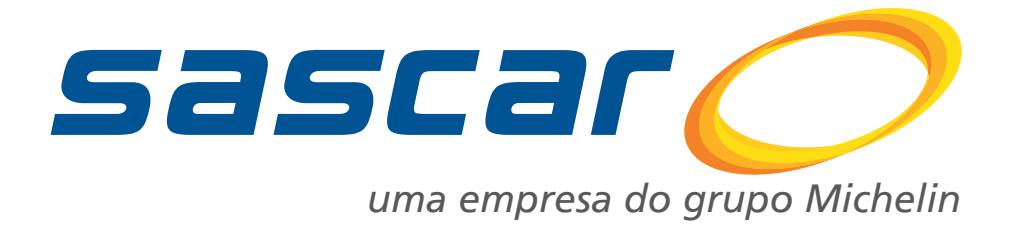

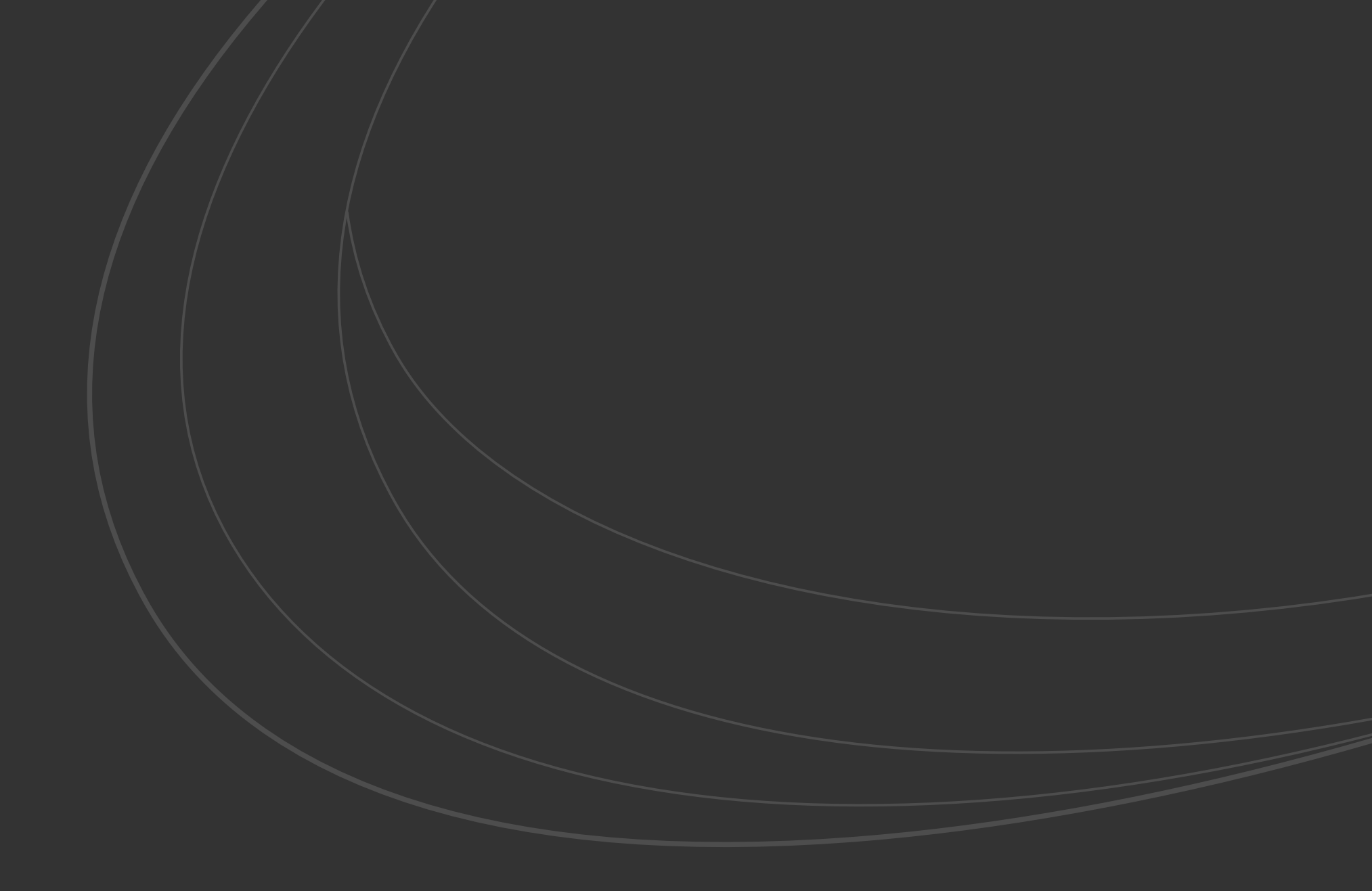

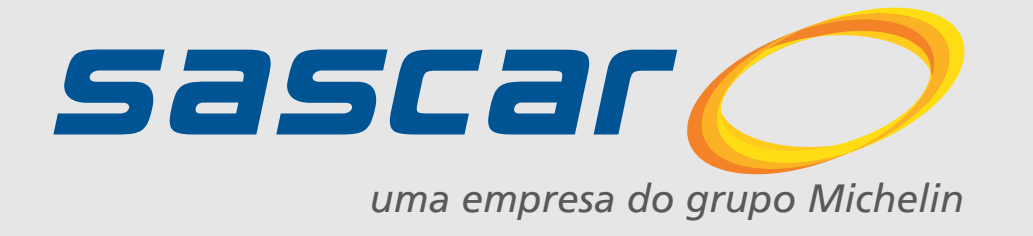

WWW.SASCAR.COM.BR